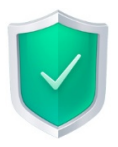

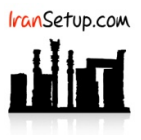

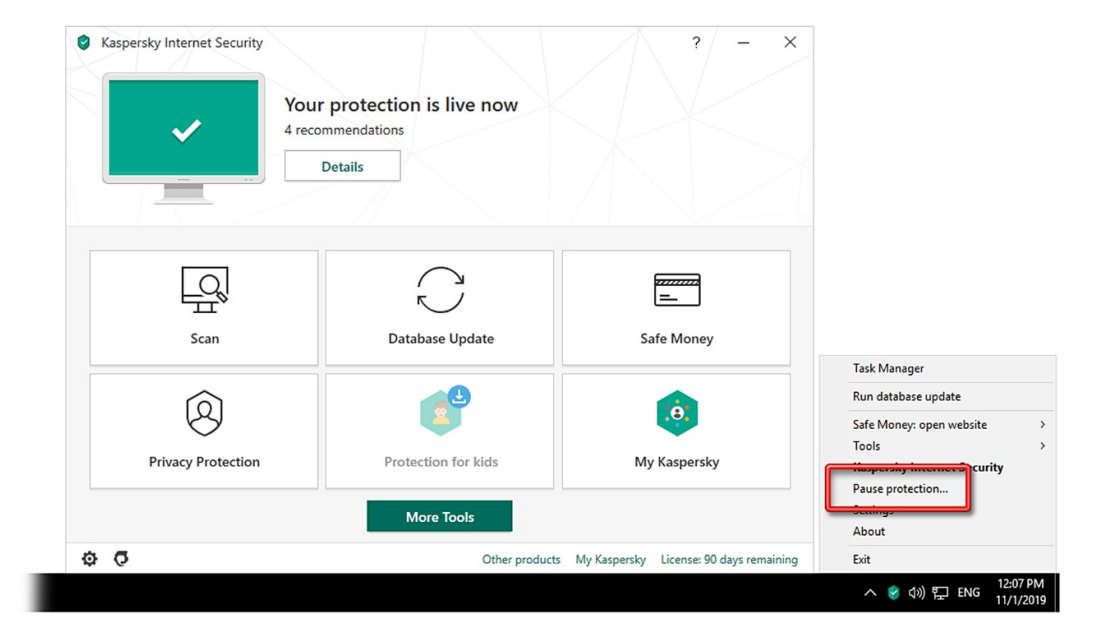

برای غیرفعال کردن آنتیویروس ، بر روی Icon آنتیویروس در کنار ساعت کامپیوتر Right Click کنید و گزینهی Pause protection را انتخاب نمائید:

از شما مدت زمان غیرفعال ماندن آنتیویروس پرسیده خواهد شد که مانند تصویر زیر تعیین نمائید و بر روی دکمهی Pause protection کلیک کنید:

| Kaspersky Internet Security |                                                                     | ? – X                                   |
|-----------------------------|---------------------------------------------------------------------|-----------------------------------------|
| ~                           | 4 recommendations Details                                           |                                         |
|                             | Pause protection – 🗆 🗙                                              |                                         |
|                             | Pause protection 🛛 🎯                                                |                                         |
| Scan                        | Pause for <u>30 minutes</u> ~ Pause until application restart Pause | Safe Money                              |
| 8                           | Pause protection Cancel                                             | Ø                                       |
| Privacy Protection          | Protection for kids                                                 | My Kaspersky                            |
|                             | More Tools                                                          |                                         |
| 0 O                         | Other products                                                      | My Kaspersky License: 90 days remaining |

بر روی دکمهی Continue کلیک نمائید:

Are you sure that you want to pause protection? This

action will reduce the protection of your computer.

 $\hfill\square$  Do not prompt for confirmation during the next 30 minutes

Continue Cancel

×

Attention!

1

kaspersky

آنتیویروس غیرفعال میشود و به رنگ قرمز ، تغییر وضعیت میدهد:

| Kaspersky Internet Security | Protection paused<br>1 issue, 4 recommendations<br>Details | ? - ×                                      |
|-----------------------------|------------------------------------------------------------|--------------------------------------------|
| Scan                        | Database Update                                            | Safe Money                                 |
| Privacy Protection          | Protection for kids                                        | (e)<br>My Kaspersky                        |
| \$ C                        | More Tools Other product                                   | ts My Kaspersky License: 90 days remaining |

برای فعال کردن مجدد آنتیویروس ، بر روی Icon آنتیویروس در کنار ساعت کامپیوتر Right Click کنید و گزینهی Resume protection را انتخاب نمائید:

| Kaspersky Internet Security | Protection paused<br>1 issue, 4 recommendations<br>Details | ? - ×                                      |                                                                  |
|-----------------------------|------------------------------------------------------------|--------------------------------------------|------------------------------------------------------------------|
| Scan                        | Database Update                                            | Safe Money                                 | 7.111.00                                                         |
| Privacy Protection          | Protection for kids                                        | My Kaspersky                               | Iask Manager Run database update Safe Money: open website  Tools |
| 0 0                         | More Tools<br>Other produc                                 | ts My Kaspersky License: 90 days remaining | Resume protection<br>About<br>Exit                               |
|                             |                                                            |                                            | へ 🔋 🕼 🎦 ENG 12:18 PM<br>11/1/2019                                |

آنتیویروس فعال میشود و به رنگ سبز ، تغییر وضعیت میدهد.

1

این نسخه از آنتیویروس Kaspersky بر روی سیستم عاملهای Bit و Bit -Bit تست شده است.

IranSetup.com

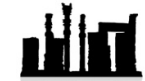

IranSetup.com – پایگاه آنتیویروس ایران – از ۱۳۸۵

کپیبرداری بدون تغییر در محتویات و نشان IranSetup بلامانع است.